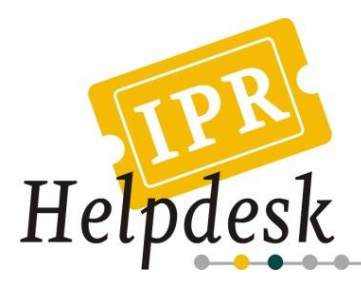

## Fact Sheet

November 2011

#### How to search for patent information

#### TABLE OF CONTENTS

#### Introduction

| 1.                | Wha                | at information is presented in a patent document2                                                                                                    | 2                |
|-------------------|--------------------|----------------------------------------------------------------------------------------------------|------------------|
| 2.                | Whe                | ere to search for patent information?                                                                                                    | 3                |
| 3.                | Sear               | ch for information: generalities                                                                                                    | 5                |
| 4.                | Quio               | k search using Espacenet                                                                                                    | 6                |
| 4                 | .1.                | How to run a quick search in Espacenet                                                                                                    | 6                |
|                   |                    |                                                                                                    |                  |
| 5.                | Adv                | anced search using Espacenet                                                                                                    | 7                |
| 5.<br>5           | Adva               | anced search using Espacenet                                                                                                    | 7<br>7           |
| 5.<br>5<br>5      | Adva<br>.1.<br>.2. | anced search using Espacenet<br>What are patent classification codes<br>How to search for IPC codes?                                                    | 7<br>7<br>9      |
| 5.<br>5<br>5<br>5 | Adva<br>.1.<br>.2. | anced search using Espacenet<br>What are patent classification codes<br>How to search for IPC codes?<br>Patent search using patent classification codes | 7<br>7<br>9<br>1 |

#### Introduction

The objective of this fact sheet is to introduce patent searching using one of the most used patent database, Espacenet, which includes quick and advanced search options.

Conducting patent searches is very useful for several purposes, not only for organizations such as SMEs and Universities, but also for researchers. Indeed, patents include both technical and legal information and can consequently be used to:

- Guide the definition of an organization's IP strategy (identifying, for example, any barriers to developing an IP strategy, the avoidance of obstacles, etc.);
- Define a state of the art (to find out what already exists, to check novelty, to improve the quality of a patent application, to understand the IP landscape surrounding your projects and IP);
- Check for freedom to operate (to check if you do not infringe someone else's rights, to search for validity of third parties' IP);
- Check if someone is not in a position of infringing your rights (infringement stills needs to be proved);

The European IPR Helpdesk is managed by the European Commission's Executive Agency for Competitiveness and Innovation (EACI), with policy guidance provided by the European Commission's Enterprise & Industry Directorate-General.

The positions expressed are those of the authors and do not necessarily reflect the views of the European Commission.

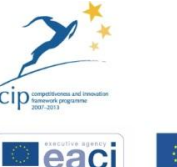

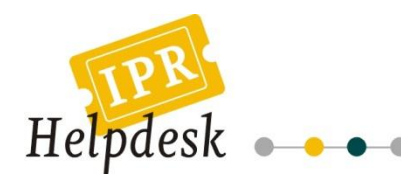

• Keep track on who's doing what (continuous monitoring of patent applications filing).

Thus, there are many reasons to learn how to search for patents.

In order to perform good and useful searches, it is essential to understand the structure of patent information, whatever form it can take (full text or bibliographic) as well as where and how to use the search tools available; elements that we also will present in this fact sheet.

#### 1. What information is presented in a patent document<sup>1</sup>

Patent documents are structured in 3 parts:

• The first (front) page, presents general information about the patent:

- The title;

- A summary of the invention;
- The name of the inventors;
- The name of the patent assignee (= patent owner);
- Several dates (priority, publication...);
- Several numbers (publication number, priority number...);
- The legal status of the document (patent application, granted patent ...);
- The designated states (states in which protection has been asked for);
- Drawing...
- The technical description beginning on the second page of the document. It presents a description that can cover more than one page, which includes the technical problem the invention solves, the state of the art, as well as a technical description of the invention.

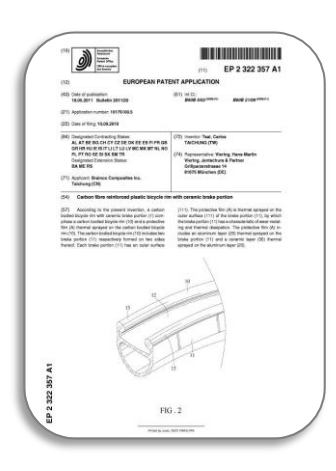

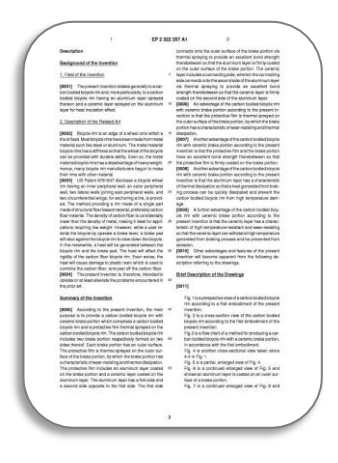

<sup>&</sup>lt;sup>1</sup> Example of the European patent.

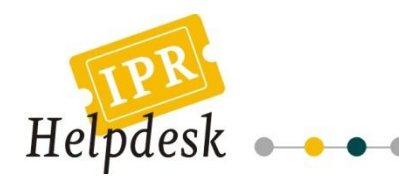

• A third part includes the drawings, the claims (that provide a clear description of what is legally protected) and eventually a search report (see image).

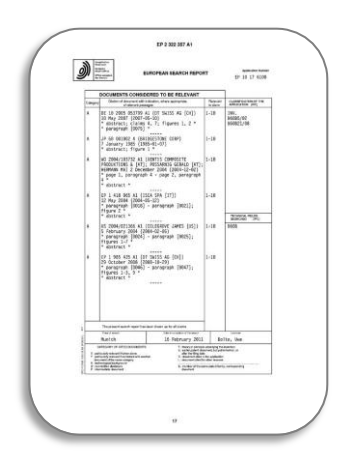

#### 2. Where to search for patent information?

The easiest way to retrieve patent related information is to use online databases.

The information presented in databases can take different forms. We can find databases including the full text of patent documents, but also databases presenting a "summary" of them. The latter generally present the information contained in the patents' first page (possibly enriched with additional information), called bibliographic reference.

Those databases are respectively called full-text databases and bibliographic databases.

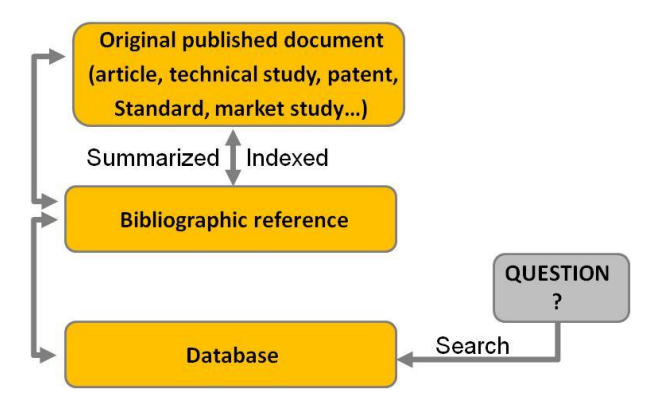

Figure 1: Access to information

It is worth noting that databases can also be classified according to the type of information they include: technical or legal. Indeed, apart from the legal information that is already included in patent documents, additional databases including information related to the legal status of the patent, the payment of fees and owners and representatives, are also at disposal<sup>2</sup>.

The most common way used to retrieve patent related information is the use of bibliographic databases. Such information sources are certainly well structured and allow you to perform efficient searches.

<sup>&</sup>lt;sup>2</sup> Note that to check the real legal status of a patent, it is strongly advised to consult national offices to get more accurate results. Legal databases are useful to check the non validity or withdrawal of patents. Contact details may be found on http://www.innovaccess.eu

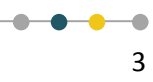

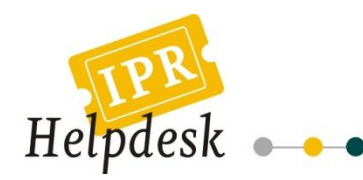

Bibliographic references refer to publications (here, the patents).

A bibliographic reference is a textual document (eventually including an image) summarizing the original document. Such references give information about patents and enable an easier identification of them. For easy retrieval, producers of databases generally add information like internal codes or keywords describing the subject treated in the original document.

Generally, a patent bibliographic reference includes:

- Title;
- Inventor;
- Patent assignee;
- Abstract;
- Codes (classification codes) and numbers (patent numbers and related dates);
- Drawings or images;
- Keywords.

However, a number of differences can be found, according to the producer of the reference and the kind of information the original document includes.

Information in bibliographic databases is typically structured in what is called informational fields. This means that the same type of content is always placed into the same informational field: the information related to the title is positioned in the title field; the information related to the name of the inventors is always presented in the field inventor, etc.

It is this information structure that allows you to retrieve patents more easily.

#### Examples of patent bibliographic references

#### Espacenet

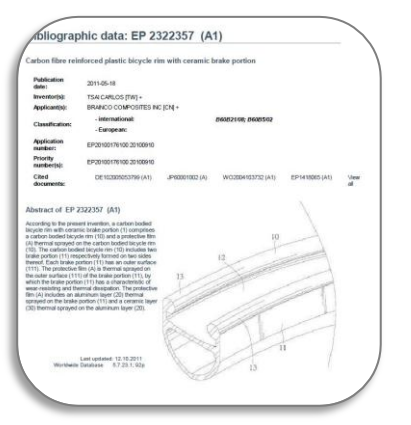

#### Commercial server (Questel-Orbit)

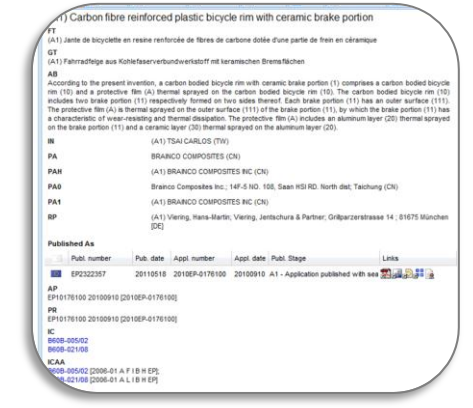

4

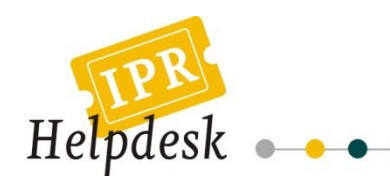

#### 3. Search for information: generalities

When searching for information, you have to select keywords that define the object you are looking for. The first thing to do is to clearly define the object of the search: the different parts or concepts of the search, the geographic area, the firm or time period, etc.

Once these first elements are clearly defined, you should choose the best keywords describing the invention. Find synonyms of the terms describing the invention you are looking for, try to avoid terms with a double signification/homonyms (e.g. can).Specifying the context of their use and avoiding words without any technical signification, such as "general", "system" are essentials tasks before running any query.

**TIP:** To find synonyms, use dictionaries, synonym dictionaries and even web search engines.

You should then regroup all the terms related to each concept, and associate terms as well concepts using Boolean operators (AND, OR, NOT) to construct a query.

#### Example:

You are looking for "warning systems allowing to continuously verifying car tire pressure". You can find several concepts and associated keywords in the table below:

| Concepts                | Associated keywords             |
|-------------------------|---------------------------------|
| Tire                    | tire, tyre                      |
| Pressure                | pressure                        |
| Continuous verification | verification, check, monitoring |
| Warning                 | warning, alarm                  |

A related query could be:

((tire OR tyre) AND pressure) AND (verify OR check OR monitor) AND (warn OR alarm)

**Note:** Do not forget that some words could be written differently between UK English and US English (e.g. airplane and aeroplane), and that some letters can be substituted ("s" and "z").

Do not forget that generally, searches are run in patent applications (not all patents available in databases have been granted or are in force). So, according to the purpose of the search, the validity of patents has to be checked.

**TIP:** Generally, when searching with engines of databases available on the web, you can use quotation marks ("") to search for an entire expression.

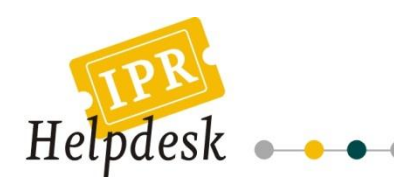

ick beln

Can I subscribe to an RSS feed of the result list? What does RSS reader do with the result list?

at happens if I click on worload covers"?

uld it be that a certain

ed in the results list? ort the result list?

times get res hich is not in

ens if I click on the

#### 4. Quick search using Espacenet

Espacenet is a database provided by the European Patent Office, which allows free access to more than 70 million patent documents worldwide in 3 collections:

- Patent applications of more than 80 countries worldwide;
- European patent applications ;
- PCT patent applications.

As such, Espacenet is a very interesting multi-database tool to consider when searching for patent information. Among several options, Espacenet allows running a "quick search" and is available at http://worldwide.espacenet.com/.

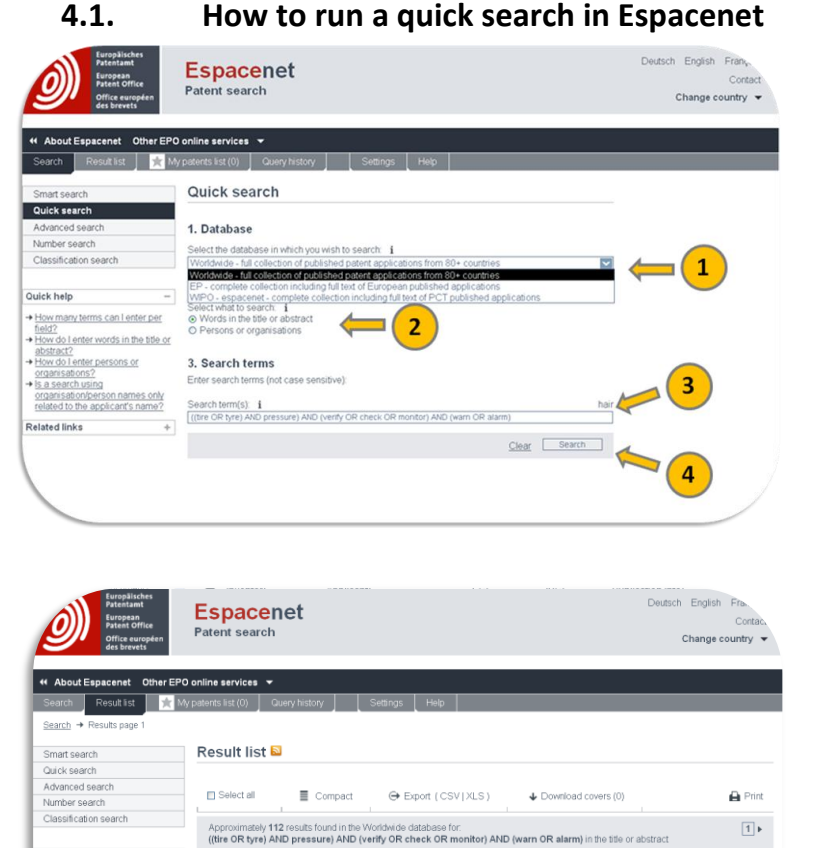

Sort by Upload date Sort order Descending

Applicant: ROHM CO LTD

Applicant: HAJAN GIRUI ELECTRONIC CO

2. Anti-explosion early warning device for automobile ine

3. Method for monitoring tire pressure of automobile tire

Inventor: YOSHIKAWA YASUHRO TANAKA MASAHIDE

Inventor: MINHONG JI 1. According to your need, choose the collection you want to consider.

2. Select what to search: Word or Names of persons or organizations.

3. Introduce your query or names to search for.

4. Click on "Search".

The list of results is displayed for analysis.

**Note:** Words are searched in the titles and abstracts fields; names are searched in the inventor and applicant fields.

Publication info: JP2011042288 (A) 2011-03-03

Publication info: CN101856957 (A) 2010-10-13 Priority date

Priority date 2009-11-20

Sort

IPC: B60C23/00 B60C23/02 B60C23/20

1. TIRE AIR DRESSURE MANAGEMENT DEVICE FOR VEHICLE AND TIRE FOR VEHICLE CAPABLE OF OUTPUTTING AIR
 PRESSURE INFORMATION

EC: B60C23/04C4

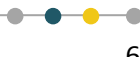

.

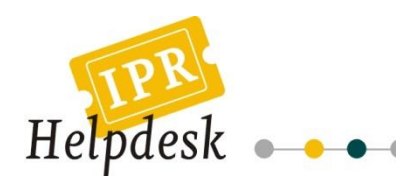

#### 5. Advanced search using Espacenet

The advanced search interface on by Espacenet provides the possibility to combine different search items (words, names, codes, numbers). Keywords, codes... have to be introduced in their respective bibliographic field.

| European<br>Patentamt<br>European<br>Office europeen<br>des brevets | Espacenet<br>Patent search                                                      |                     | Deutsch English<br>Cor.<br>Change country |
|---------------------------------------------------------------------|---------------------------------------------------------------------------------|---------------------|-------------------------------------------|
| 4 About Espacenet Other FPG                                         | ) online services 🔻                                                             |                     |                                           |
| Search Result list 🜟 M                                              | y patents list (0) Query history Settings Help                                  |                     |                                           |
|                                                                     |                                                                                 |                     |                                           |
| Smart search                                                        | Advanced search                                                                 |                     |                                           |
| Quick search                                                        |                                                                                 |                     |                                           |
| Advanced search                                                     | 1. Database                                                                     |                     |                                           |
| Number search                                                       | Select the database in which you wish to search: 1                              |                     |                                           |
| Classification search                                               | Worldwide - full collection of published patent applications from 80+ countries | ×                   |                                           |
| Quick help –                                                        | 2. Search terms                                                                 |                     |                                           |
| → How many terms can lenter                                         | Enter keywords in English - ctrl-enter expands the field you are in             |                     |                                           |
| per field?                                                          | Keyword(s) in title: 1                                                          | plastic and bicycle |                                           |
| → Can I search with a<br>combination of words?                      |                                                                                 |                     |                                           |
| → Can Luse truncation or                                            | Kewword(e) in title or shetrart                                                 | bair                |                                           |
| wildcards?                                                          | nayword(s) in the of destruct.                                                  | T Ca                |                                           |
| application, priority and NPL,<br>reference numbers?                | Publication number: i                                                           | WO2008014520        |                                           |
| → What is the difference                                            |                                                                                 |                     |                                           |
| between the IPC and the                                             |                                                                                 |                     |                                           |
| · · · · · · · · · · · · · · · · ·                                   | Application number: 1                                                           | DE19971031696       |                                           |
| Related links +                                                     |                                                                                 |                     |                                           |
|                                                                     | Priority number: 1                                                              | W01995US15925       |                                           |
|                                                                     |                                                                                 |                     |                                           |
|                                                                     | Publication date: i                                                             | yyyymmdd            |                                           |
|                                                                     |                                                                                 |                     |                                           |
|                                                                     | Applicant(s): i                                                                 | Institut Pasteur    |                                           |
|                                                                     |                                                                                 |                     |                                           |
|                                                                     | Investor(a)                                                                     | Smith               |                                           |
|                                                                     | inventor(s). 1                                                                  | Sinci               |                                           |
|                                                                     | Eveneer Classification (ECLA)                                                   | 5020740             |                                           |
|                                                                     | European Gassincadon (ECLA). 1                                                  | P0307/10            |                                           |
|                                                                     | International Patent Classification (IPC): i                                    | H03M1/12            |                                           |
|                                                                     |                                                                                 |                     |                                           |
|                                                                     |                                                                                 | Clear Search        |                                           |
|                                                                     |                                                                                 |                     |                                           |

Search is possible in the following fields:

- ✓ Title;
- ✓ Title or Abstract;
- ✓ Publication number;
- ✓ Application number;
- ✓ Priority number;
- ✓ Publication date;
- ✓ Applicant;
- ✓ Inventor;
- ✓ European classification (ECLA);
- ✓ International Patent Classification (IPC).

When introducing search criteria in several fields, the system combines them using the AND operator (each term being searched only in the field within which it has been introduced).

Using the advanced search option provides a more precise search than can be realized using the quick search option.

When searching for patents, it is always recommended to combine textual search terms with patent classification codes.

#### 5.1. What are patent classification codes

Patent classification codes indicate the technical field or fields to which the patent application relates. The most used classification is the International Patent Classification (IPC). There are also other classifications, such as the European Patent Classification (ECLA) provided by the European Patent Office (EPO) that is based on the IPC but is more detailed. It is in fact an extension of the IPC that has been developed

----

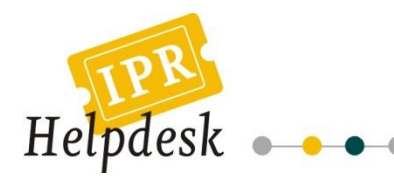

because it is considered that the IPC classification entries are too broad (thereby retrieving too many documents); ECLA splits them up into more sub-groups than the IPC<sup>3</sup>.

Classification codes are given to patents following the examination of their content by the IP office, and consider the elements protected according to the patent's claims.

The IPC consists in a hierarchical classification system comprising:

- Sections;
- Classes;
- Subclasses;
- Groups (main groups and subgroups).

It includes 8 sections, classified as follows:

- Section A HUMAN NECESSITIES;
- Section B PERFORMING OPERATIONS TRANSPORTING;
- Section C CHEMISTRY; METALLURGY;
- Section D TEXTILES; PAPER;
- Section E FIXED CONSTRUCTIONS;
- Section F MECHANICAL ENGINEERING; LIGHTING; HEATING; WEAPONS; BLASTING;
- Section G PHYSICS;
- Section H ELECTRICITY.

Each section being divided into classes, for example:

#### Section A HUMAN NECESSITIES

#### Subsection: Agriculture

Class A 01 AGRICULTURE; FORESTRY; ANIMAL HUSBANDRY; HUNTING; TRAPPING; FISHING Subsection: Foodstuffs; Tobacco

Class A 21 BAKING; EDIBLE DOUGHS

Class A 22 BUTCHERING; MEAT TREATMENT; PROCESSING POULTRY OR FISH Class A 23 FOODS OR FOODSTUFFS; THEIR TREATMENT, NOT COVERED BY OTHER CLASSES Class A 24 TOBACCO; CIGARS; CIGARETTES; SMOKERS' REQUISITES

<sup>&</sup>lt;sup>3</sup> Some countries like US or Japan have also developed their own classification system. Classifications developed by patent database producers have also been developed in order to allow more efficient searches, like the Derwent classification...

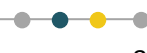

.

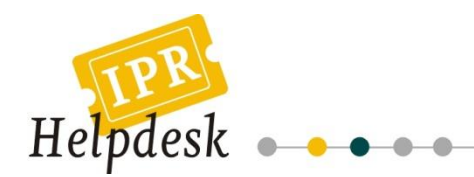

Example of an IPC code:

| A 01     | B 1/00<br>1/21 | Main group |
|----------|----------------|------------|
| Class    |                |            |
| Sub-clas | s              |            |
| Grou     | р              | <br> <br>  |

#### 5.2. How to search for IPC codes?

Use the World Intellectual Property Organization (WIPO) website http://www.wipo.int/ipcpub/.

| /IPO                                                 | IP SERVICES  | This site is the IPC internet publication as from IPC version 2011.01.<br>See main changes associated to this version |
|------------------------------------------------------|--------------|----------------------------------------------------------------------------------------------------|
| WORLD INTELLECTUAL                                   | PROPERTY ORD | NEATION                                                                                                    |
| IPC Home Page - Help                                 | Scheme       | RCL Compilation Catchwords                                                                                            |
| 2011.01                                              | A B          | SECTION A — HUMAN NECESSITIES                                                                                         |
| Current symbol                                       | Д В          | SECTION B — PERFORMING OPERATIONS; TRANSPORTING                                                                       |
| Boto                                                 | a c          | SECTION C CHEMISTRY; METALLURGY                                                                                       |
|                                                      | a 0          | SECTION D TEXTILES; PAPER                                                                                             |
| • English                                            | д E          | SECTION E - FIXED CONSTRUCTIONS                                                                                       |
| <ul> <li>Engish/French</li> </ul>                    | A F          | SECTION F MECHANICAL ENGINEERING; LIGHTING; HEATING; WEAPONS; BLASTING                                                |
| View mode                                            | A 6          | SECTION G - PHYSICS                                                                                                   |
| full     hierarchic                                  | д н          |                                                                                                    |
| Standardized sequence                                |              |                                                                                                    |
| Subcless indexes                                     |              |                                                                                                    |
| Guidance Headings<br>Notas                           |              |                                                                                                    |
| Search<br>Terms<br>Cross-references<br>Fuzzy (TACS1) |              |                                                                                                    |
| Assistance<br>Text categorization<br>(IPCCAT)        |              |                                                                                                    |
| Number of displayed entries                          |              |                                                                                                    |
| pubprep version 2.07<br>modified: 2011.10.21         |              |                                                                                                    |

By using the WIPO tool, you may find IPC codes but also related information:

#### 1. Look for the signification of an IPC code

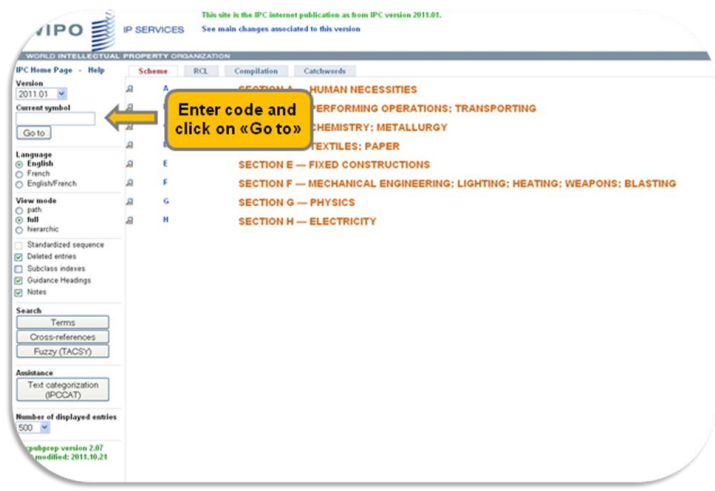

9

.

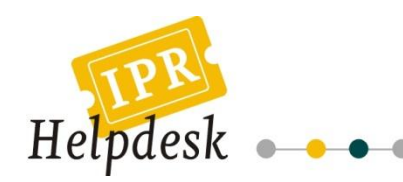

#### 2. Search for an IPC code using keywords describing an invention

#### 3 possibilities:

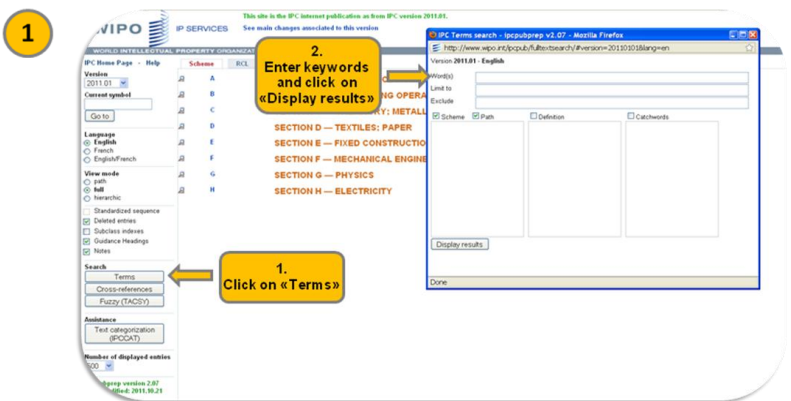

You firstly need to specify that you want to search for keywords by clicking on the "Terms" button. A new window opens where you can introduce your keywords to be searched.

When clicking on a term of the Catchword index, you are redirected to the IPC codes that use this term. Then, you have to choose the most appropriate classification codes.

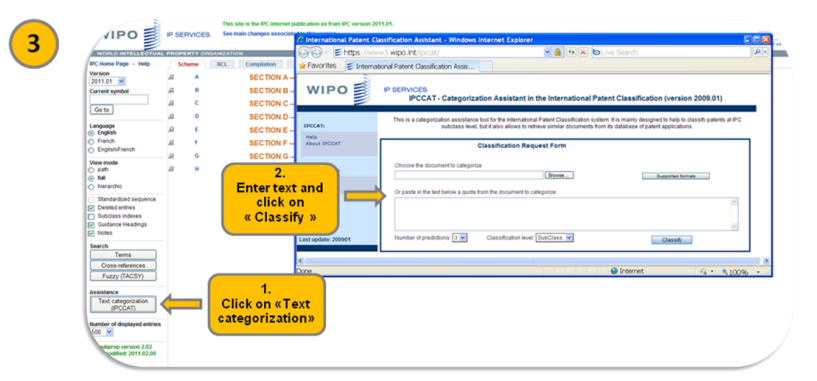

Use the text categorization functionality. It opens a new window that allows you to enter a description of the invention for which you want to find the IPC code.

10

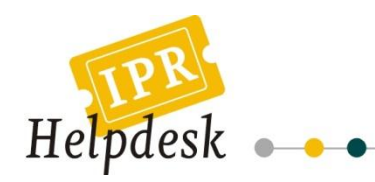

3. Browse the IPC to find a code

|                                                    | IP SER | VICES | This sit<br>See m | ite is the IPC internet publication as from IPC version 2011.01.<br>nain changes associated to this version |
|----------------------------------------------------|--------|-------|-------------------|----------------------------------------------------------------------------------------------------|
|                                                    |        |       |                   |                                                                                                    |
| IPC Home Page - Help                               | Sche   |       | RCI               | Compilation Cat/buords                                                                                      |
| Version                                            |        |       | HOL               |                                                                                                    |
| 2011.01                                            | -      | 2     | 4                 | Click on lottone to                                                                                         |
| Current symbol                                     | 2      | в (   |                   | CHCK ON TELLET'S TO PERATIONS; TRANSPORTING                                                                 |
| Go to                                              | 2      | c     |                   | browsethe IPC stallurgy                                                                                     |
|                                                    | я      | D     |                   | SECTION D - TEXTILED, FAFER                                                                                 |
| <ul> <li>English</li> </ul>                        | 2      | ε     |                   | SECTION E — FIXED CONSTRUCTIONS                                                                             |
| <ul> <li>French</li> <li>English/French</li> </ul> | 2      | F     |                   | SECTION F — MECHANICAL ENGINEERING: LIGHTING: HEATING: WEAPONS: BLASTING                                    |
| View mode                                          | a      | G     |                   | SECTION G - PHYSICS                                                                                         |
| o path                                             |        | н     |                   |                                                                                                    |
| <ul> <li>hierarchic</li> </ul>                     | -      |       |                   | SECTION H ELECTRICITY                                                                                       |
| Standardized sequence                              |        |       |                   |                                                                                                    |
| Deleted entries                                    |        |       |                   |                                                                                                    |
| Guidance Headings                                  |        |       |                   |                                                                                                    |
| Notes                                              |        |       |                   |                                                                                                    |
| Search                                             |        |       |                   |                                                                                                    |
| Terms                                              |        |       |                   |                                                                                                    |
| Cross-references                                   |        |       |                   |                                                                                                    |
| Puzzy (TAUST)                                      |        |       |                   |                                                                                                    |
| Assistance                                         |        |       |                   |                                                                                                    |
| (IPOCAT)                                           |        |       |                   |                                                                                                    |
| Number of disabured antice                         |        |       |                   |                                                                                                    |
| 500 V                                              |        |       |                   |                                                                                                    |
| cambarea version 2.07                              |        |       |                   |                                                                                                    |
| modified: 2011.10.21                               |        |       |                   |                                                                                                    |
|                                                    |        |       |                   |                                                                                                    |

#### 5.3. **Patent search using patent classification codes**

If we re-use the example of the "Quick search", we can firstly search for relevant IPC codes before searching for patents. To do so, we can for example get the help from the categorization function proposed on the WIPO.

If we introduce the description of the invention we are looking for, "warning systems allowing to continuously verifying car tire pressure", we have the following results:

| CAT:                     | Suggested IPC             | Categories       |             |        |                              |            |                 |                                                                                                    |   |
|--------------------------|---------------------------|------------------|-------------|--------|------------------------------|------------|-----------------|----------------------------------------------------------------------------------------------------|---|
| out IPCCAT               |                           |                  |             |        | Change classification level: | 0          |                 |                                                                                                    |   |
|                          | Confidence 🔩              | IPC 🏘            | Description | Refine | Class Subclass Main          | Group      |                 |                                                                                                    |   |
| C C                      |                           |                  |             |        |                              |            |                 |                                                                                                    |   |
| CSY                      | ****                      | B60C 23/00       | •           |        | 🐸 B60C 23/00 - IPC - Mozi    | lla Firefo | x               |                                                                                                    |   |
| CCAT Start Over          |                           |                  |             |        | 🗐 http://www.wipo.int/ipcp   | ub/#lang   | =en&menulang=Et | N&symbol=B60C0023000000&refresh=page                                                                                                    |   |
|                          |                           |                  |             |        | Ð                            |            | This s          | ite is the IPC internet publication as from IPC version 2011.01.                                                                                                    |   |
| w:                       | ***                       | A61M 1/00        | •           |        |                              |            | VICES See I     | nain changes associated to this version                                                                                                    | _ |
| bmitted text             |                           |                  |             |        |                              | II OLI     | 1020            |                                                                                                    | 5 |
| nilar Patent Abstracts   |                           |                  |             |        | WORLD INTELL FOTUAL          | PROPE      |                 | NN .                                                                                                    | - |
|                          | ***                       | G06F 21/00       |             |        | IPC Homo Page Holn           | C de       | Del             | Compliation Catalanada                                                                                                    | - |
|                          |                           |                  |             |        | Version                      | Sche       | B60C 23/00      | Devices for measuring, signalling, controlling, or distributing type pressure or                                                                                                 |   |
|                          |                           |                  |             |        | 2011.01                      | -          |                 | temperature, specially adapted for mounting on vehicles (measuring in general G01, e.g.                                                                                          |   |
| bmitted text for cla     | ssification:              |                  |             |        | Current symbol               |            |                 | G01L 17/00; remote signalling in general G08); Arrangement of tyre inflating devices on<br>vahicles a g of numps of tanks (air numps per seE04; tanks per seE17()). Tyre cooling |   |
| ming systems allowing to | continuously verifiana ca | ar fire pressure |             |        | B60C 23/00                   |            |                 | arrangements [3]                                                                                                    |   |
| ning systems anothing to | contained big remying co  | a are pressure   |             |        | Goto                         | 2          | B60C 23/02      | <ul> <li>Signalling devices actuated by tyre pressure</li> </ul>                                                                                                    |   |
|                          |                           |                  |             |        | 0010                         | 2          | B60C 23/04      | <ul> <li>mounted on the wheel or tyre</li> </ul>                                                                                                    |   |
|                          |                           |                  |             |        | Language                     | 2          | B60C 23/06      | <ul> <li>Signalling devices actuated by deformation of the tyre (wear-indicating arrangements B60C</li> </ul>                                                                    |   |
|                          |                           |                  |             |        | English                      | ~          | 0000 0000       | 11/24)                                                                                                    |   |
|                          |                           |                  |             |        | French                       | 2          | B60C 23/08      | by touching the ground                                                                                                    |   |
|                          |                           |                  |             |        | Cinginant rench              |            | B60C 23/10      | Arrangement of tyre-inflating pumps mounted on vehicles                                                                                                    |   |
|                          |                           |                  |             |        | View mode                    | 2          | B60C 23/12      | operated by a running wheel                                                                                                    |   |

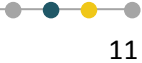

•

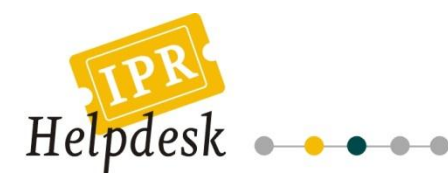

We can in a second step use the "Advanced search" interface of Espacenet to search for patents and introduce keywords and codes in the related fields:

| <form></form>                                                                                                    |                                                                                                    | Espacenet                                                                                                    | Deutsch English                                                                                                    |
|----------------------------------------------------------------------------------------------------|----------------------------------------------------------------------------------------------------|----------------------------------------------------------------------------------------------------|----------------------------------------------------------------------------------------------------|
| <form>         Acting and the acting the acting t</form>                                                                                                    | Patent Office<br>Office européen<br>des brevets                                                                                                    | Patent search                                                                                                    | Co.<br>Change country                                                                                                    |
|                                                                                                    | About Espacenet Other EP                                                                                                    | Q online services ▼                                                                                                    |                                                                                                    |
| Advanced earch   Advanced earch   Advan                                                                                                    | Search Result list 🚖 M                                                                                                    | y patents list (0) Guery history Settings Help                                                                                                    |                                                                                                    |
|                                                                                                    | Smart search                                                                                                    | Advanced search                                                                                                    |                                                                                                    |
|                                                                                                    | Advanced search                                                                                                    | 1. Database                                                                                                    |                                                                                                    |
|                                                                                                    | Number search<br>Classification search                                                                                                    | Select the database in which you wish to search: i [Worldwide - full collection of published patent applications from 80+ countries                                                                                                    | 2                                                                                                    |
|                                                                                                    | iick help —                                                                                                    | 2. Search terms                                                                                                    |                                                                                                    |
| air start, which is in the start of the start of th                                                                                                    | How many terms can I enter                                                                                                    | Enter keywords in English - ctri-enter expands the field you are in Keyword(s) in title:                                                                                                    | le .                                                                                                    |
| <pre>discussion:<br/>discussion:<br/>d</pre> | Can I search with a<br>combination of words?                                                                                                    |                                                                                                    |                                                                                                    |
| And And And And And And And And And And                                                                                                    | vildcards?<br>fow do Lenter publication.                                                                                                    | Keyword(s) in tille or abstract: i high till be the second of the second be second by the second be second by the second be second by the second be second by the second be second by the second be second by the second be second by the second be second by the second be second by the second be second by the second by the seco | Ť <b>(</b>                                                                                                    |
| data data data data data data data data                                                                                                    | eference numbers?<br>What is the difference                                                                                                    | Publication number: j W020080145                                                                                                    | 20                                                                                                    |
| winder       winder       winder       winder         winder       winder       winder       winder         winder       winder       winder       winder         winder       winder       winder       winder         winder       winder       winder       winder         winder       winder       winder       winder         winder       winder       winder       winder         winder       winder       winder       winder         winder       winder       winder       winder       winder         winder       winder       winder       winder       winder       winder         winder       winder <td< td=""><td>etween the IPC and the<br/>CLA?<br/>What are the valid date</td><td>Application number: i DE199710316</td><td>96</td></td<>                                                                                                    | etween the IPC and the<br>CLA?<br>What are the valid date                                                                                                    | Application number: i DE199710316                                                                                                    | 96                                                                                                    |
| Applocation office: i       yyyynnati         Applocation: i       intel Photory         Newton: i       intel Photory         Newton: i       intel                                                                                                    | armate?                                                                                                    | Priority number: i Wi/199910160                                                                                                    | 25                                                                                                    |
| Publication also:       1       yyyynnali         Application also:       1       Publication also:       Provide (CLA) 1       Provide (CLA) 1         Provide (CLA) 1       Provide (CLA) 1       Provide (CLA) 1       Provide (CLA) 1       Provide (CLA) 1         Provide (CLA) 1       Provide (CLA) 1       Provide (CLA) 1       Provide (CLA) 1       Provide (CLA) 1         Provide (CLA) 1       Provide (CLA) 1       Provide (CLA) 1       Provide (CLA) 1       Provide (CLA) 1         Provide (CLA) 1       Provide (CLA) 1       Provide (CLA) 1       Provide (CLA) 1       Provide (CLA) 1         Provide (CLA) 1       Provide (CLA) 1       Provide (CLA) 1       Provide (CLA) 1       Provide (CLA) 1         Provide (CLA) 1       Provide (CLA) 1       Provide (CLA) 1       Provide (CLA) 1       Provide (CLA) 1         Provide (CLA) 1       Provide (CLA) 1       Provide (CLA) 1       Provide (CLA) 1       Provide (CLA) 1         Provide (CLA) 1       Provide (CLA) 1       Provide (CLA) 1       Provide (CLA) 1       Provide (CLA) 1         Provide (CLA) 1       Provide (CLA) 1       Provide (CLA) 1       Provide (CLA) 1       Provide (CLA) 1         Provide (CLA) 1       Provide (CLA) 1       Provide (CLA) 1       Provide (CLA) 1       Provide (CLA) 1         Provide (CLA) 1 </td <td></td> <td></td> <td>Ĩ</td>                                                                                                    |                                                                                                    |                                                                                                    | Ĩ                                                                                                    |
| Application       1       build Parket         Periodical Parket Classification (CLA)       1       PODOTO         Periodical Parket Classification (CLA)       1       PODOTO         Periodical Parket Classification (CLA)       1       PODOTO         Periodical Parket Classification (CLA)       1       PODOTO         Periodical Parket Classification (CLA)       1       PODOTO         Periodical Parket Classification (CLA)       1       PODOTO         Periodical Parket Classification (CLA)       1       PODOTO         Periodical Parket Classification (CLA)       1       PODOTO         Periodical Parket Classification (CLA)       1       PODOTO         Periodical Parket Classification (CLA)       1       PODOTO       PODOTO         Periodical Parket Classification (CLA)       1       PODOTO       PODOTO       PODOTO       PODOTO         Periodical Parket Classification (CLA)       1       PODOTO       PODOTO       PODOT                                                                                                    |                                                                                                    | Publication date: i yyyymmo                                                                                                    |                                                                                                    |
| Important (c):       Important (c):       Impor                                                                                                    |                                                                                                    | Applicant(s): i Institut Paste                                                                                                    | ur<br>T                                                                                                    |
| Burgeen Classification (BCLA): 1       F00070         Permatorial Pitter Classification (BCLA): 1       F00070         Permatorial Pitter Classif                                                                                                    |                                                                                                    | Inventor(s): i Sm                                                                                                    | th                                                                                                    |
|                                                                                                    |                                                                                                    | Evenena Classification (ECLE) 4                                                                                                    | 10                                                                                                    |
| Merendiand Piecer Classification (PC): 1 Model: Explore of the explore of the explore                                                                                                    |                                                                                                    | European Classification (ECLA). 1 P00077                                                                                                    |                                                                                                    |
| Corr       Bardin         Experiment       Dedach       Englise.         Charge country       Charge country         Added Spacenet       Observed SP       Charge country         Added Spacenet       Observed SP       Observed SP       Charge country         Added Spacenet       Observed SP       Observed SP       Observed SP       Observed SP         Added Spacenet       Observed SP       Observed SP       Observed SP       Observed SP       Observed SP         Added Spacenet       Observed SP       Observed SP </td <td></td> <td>International Patent Classification (IPC): i H03M1//<br/>B30C23</td> <td></td>                                                                                                    |                                                                                                    | International Patent Classification (IPC): i H03M1//<br>B30C23                                                                                                    |                                                                                                    |
| Detacle English         Charge country         Add Espacenet       Observed SP         Provided Statute       Image country         Add Spacenet       Observed SP         Add Spacenet       Observed SP         Soft Spacenet       Observed SP         Matcher Spacenet       Observed SP         Soft Spacenet       Observed SP         Matcher Spacenet       Observed SP         Matcher Spacenet       Observed SP         Matcher Spacenet       Observed SP         Matcher Spacenet       Obseconte                                                                                                    |                                                                                                    | Clear Search                                                                                                    | · /                                                                                                    |
| Detect:       Exploration         Detect:       Exploration         Detect:                                                                                                    |                                                                                                    |                                                                                                    |                                                                                                    |
| About Expension Other PPO values services                                                                                                    | Artopäisches<br>Patenant<br>European<br>Patent Office<br>Office european<br>des brevets                                                                                                    | Espacenet<br>Patent search                                                                                                    | Deutsch Englisn<br>Co.<br>Change country                                                                                                    |
| Result list I       Result list I       Image: Serie Character Serie Character Serie Characte                                                                                                    | About Espacenet Other EP<br>earch Result ist ★ M<br>earch → Results page 1                                                                                                    | Donline services 👻<br>y patents list (0) 🚽 Guery history 📄 🗌 Settings 🗧 Help                                                                                                    |                                                                                                    |
| wide teach         wide teach                                                                                                    | mart search                                                                                                    | Result list 🖻                                                                                                    |                                                                                                    |
| Agrounded with the set of the control of the Voltevide database for:<br>the help                                                                                                    | uick search<br>dvanced search                                                                                                    |                                                                                                    |                                                                                                    |
| and and and the analysis of the analysis of the                                                                                                    | united as a second                                                                                                    | Select all Gompact OF Export (CSV   XLS) 🚽 Download covers (                                                                                                    | (0) 🔒 Print                                                                                                    |
| an Listocole to on FSS tend functional BSS tend functional BSS tend functional functional BSS tend functional BSS tend functional BSS tend functional BSS tend functional BSS tend functional BSS tend functional BSS tend functional BSS tend functional BSS tend functional BSS tend functional functional functi                                                                                                    | umber search<br>lassification search                                                                                                    | Select all      Compact      Ore Export (CSV XLS)     Download covers i      Approximately 98 results found in the Worldwide database for:                                                                                                    | (0) 🔒 Print                                                                                                    |
| Sort by Used and deal       Sort outry Developing       Sort       Sort       Sort outry Developing       Sort       Sort         Sort outry Used and deal       Sort outry Used and deal       Sort outry Developing       Sort       Sort <td>umber search<br/>lassification search<br/>ick help –</td> <td></td> <td>(0) Print<br/>tille or abstract AND B69c23 as</td>                                                                                                    | umber search<br>lassification search<br>ick help –                                                                                                    |                                                                                                    | (0) Print<br>tille or abstract AND B69c23 as                                                                                                    |
| With Description of Links can<br>Description and the section of Links can<br>Description and the section of Links can<br>description and the section of Links can<br>description of Links can<br>description of Links can<br>description and the section of Links can<br>description of Links can<br>description of Links can<br>de                                                                                                    | unber search<br>lassification search<br>ick help –<br>ian Lsubscribe to an RSS feed<br>(the result list2                                                                                                    | Select all Compact $\Theta$ Export (CSV  XLS) $\pm$ Download covers i<br>Approximately Mineustic (could in the Worklivide diabatises for:<br>(uffer 08 type) All Dip ressure) AllD (verify 08 check 08 monitor) AllD (warn 08 alarm) in the<br>the PC classification                                                                                                    | (0) Print<br>tille or abstract AND B69e23 as                                                                                                    |
| Mark Bink and Lindex of results     Project COLUTD     ESC:150.00     -201102238 (A)     2009-06-211       Mark Bink Bink Bink Bink Bink Bink Bink Bin                                                                                                    | unber search<br>lassification search<br>ick help –<br>an I subscribe to an RSS feed<br>(the result list2<br>whit does RSS rester do with<br>an exout list2                                                                                                    | Select al Compact Compact Compact Deport (CSV  XLS)  Compact Deport (CSV  XLS) Compact Deport (CSV  XLS) Compact Deport Deport   | (0) Print Ittle or abstract AND B69e23 as (1) (1) (2) (2) (2) (3) (3) (3) (4) (4) (4) (4) (4) (4) (4) (4) (4) (4                                                                                                    |
| Balance         Information Control         Information Control         Information Contro         Information Control         I                                                                                                    | Inter search Iassification search Iassification search International International Int                                                                                                    | Select al Compact Option Option Compact Option Compact Option Compact Option Compact Option Compact Option Compact Option Compact Option Compact Option Compact Option Compact Option Compact Option Compact Option Compact Option Compact Option Compact Option Compact Compact Compact Comp  | (0) Print (10) (10) (10) (10) (10) (10) (10) (10)                                                                                                    |
| Uthe results Ist?     If a time-solution out by various device for automotive Tot automotive Tot aut                                                                                                    | unter search assification search dissification search dischelp an Luskorzhe nan RSS feed ther avail lait2 ther does RSS reader do with are readil lait2 the does RSS reader do with are readil lait2 child begins if i clock on Downhoad covers? The search lait2 metimes aperconnet?                                                                                                    | Select al Compact Compact Compact Compact Export (CSV (NLS) Compact Approximately Security Compact Compact Co  | (0) A hint<br>Ittle or adstract AND B94c23 as<br>E of outprutting Air 2025/002<br>Publication infor<br>2011-02-00<br>2010-03-01<br>2009-03-21<br>2010-03-01                                                                                                    |
| Minima and marked in body in<br>the window in code         Minima and marked in code in<br>the model         Minima and marked in code in<br>the model         Display and marked in<br>the code in the code in<br>the code in the code in the code in the code in the code in the code in<br>the code in the code in                                                                                                    | uniter search<br>lassification search<br>ick help – –<br>an Judacche to an RSS teol<br>(the result std?<br>Mot Insecration State)<br>for insection service in the<br>formation of the result std?<br>for insecration service in the<br>insecration service in the second<br>metimes approximate?<br>And the the insecration of the<br>conditions of the second of the<br>condition of the second of the<br>condition of the second of the<br>second of the second of the second<br>metimes approximate in the<br>condition of the second of the<br>second of the second of the second<br>metimes approximate in the second<br>metimes approximate in the second of the<br>second of the second of the second of the<br>second of the second of the second of the second of the<br>second of the second of the second of the<br>second of the second of the second of the<br>second of the second of the second of the<br>second of the second of the second of the second of the<br>second of the second of the second of the second of the<br>second of the second of the second of the second of the<br>second of the second of the second of the second of the<br>second of the second of the second of the second of the second of the<br>second of the second of the second of the second of the second of the<br>second of the second of the second of the second of the second of the second of the second of the second of the second of the second of the second of the second of the second of the second of the second of the second of the second of the second of the second of the second of the sec | Select all       Corpact                                                                                                    | (0)                                                                                                    |
| International Information Information Information     Proving and information Information Informatio                                                                                                    | uniter search<br>assistication search<br>ick help – –<br>an Ludacche to an ESS feed<br>(the created stat)<br>white does TSS resider do with<br>or result att?<br>and i condition and the search<br>conditions aerocolinate?<br>Devented scorest?<br>Who conditions aerocolinate?<br>Who conditions aerocolinate?<br>Who conditions aerocolinate?<br>Who conditions aerocolinate?<br>Who conditions aerocolinate?                                                                                                    | Select al Corport CSV [XLS]  Compact CSV [XLS]  Compact CSV [XLS]  Compact CSV [XLS]  Compact CSV [XLS]  Compact CSV [XLS]  Compact CSV [XLS]  Compact CSV [XLS]  CSV [XLS]  CS  | (t) Print<br>He or abstract AAD B64e23 as<br>C or outprut THIS AR 74/ESSURE<br>Publication Infor<br>2009-05-21<br>Publication Infor<br>Publication Infor<br>Publication Infor<br>Publication Infor                                                                                                    |
| ated links     +)     * Inventer:<br>HEGULAND GR     Applicant:<br>GreEY AUTOMOBILE COLITO     EC:     IPC:<br>EC:     PLC:<br>PLC:<br>PLC:<br>PLC:<br>PLC:<br>PLC:<br>PLC:<br>PLC:                                                                                                    | unter seerch assistication search assistication search kichelp  - assistication search - the deal statum - the deal statum                                                                                                    | Select all         Corpact              ⊕ Export (CSV   XLS)              ± Download covers            Approximately Vale reads (courd in the Workshold database for:<br>(ctrice 00 krysk) All D pressure) AllD (verify 0R check 0R monitor) AllD (warn 0R alarm) in the<br>the PC classification              All Coverses              Boilt Coverses            Sort by Upload date         Sort order         Descending              Boilt<br>Boilt Coverses               Boilt Coverses               Boilt Coverses            * Inventors:         Applicant:<br>VOSBHOWA<br>VASHAROA MASAHDE              Port Coverses               Boilt Coverses               Boilt Coverses            * Inventors:         Applicant:<br>VASHAROA MASAHDE              EC:<br>USE BOILT Coverses               Boilt Coverses               Boilt Coverses            * Inventors:         Applicant:<br>HAMAI ORULELECTROWCO LID               EC:<br>BOILT COVER               BOILT Coverses               BOILT Coverses               BOILT Coverses               BOILT Coverses               BOILT Coverses               BOILT Coverses               BOILT Coverses               BOILT Coverses               BOILT Coverses                                                                                                    | (t) Print<br>Itile or abstract AND B64e23 as<br>E OF OUTPUTTING AIR TRESSUE2<br>Publication info:<br>Printing date<br>Publication info:<br>Printing date<br>Publication info:<br>Printing date<br>Publication info:<br>Printing date<br>Publication info:<br>Printing date<br>Publication info:<br>Printing date<br>Publication info:<br>Printing date<br>Publication info:<br>Printing date<br>Publication info:<br>Printing date<br>Publication info:<br>Printing date<br>Publication info:<br>Printing date<br>Publication info:<br>Printing date<br>Publication info:<br>Publication info:<br>Public |
| Image: Section of Control Section         Applicant:         EC:         IPC:         Publication info:         Publication info:         Publicatio                                                                                                    | Interesench<br>lassification search<br>lassification search<br>lick help — —<br>an Ludworke to an ESS feed<br>of the result stat?<br>which does TSS reader do with<br>the result stat?<br>which search if click on<br>Doenhad covers?<br>When beyong if click on<br>Doenhad covers?<br>Who could be the the acettion<br>the discovers and search<br>who could be the the acettion<br>the discovers?<br>Who could be the the acettion<br>the discovers at reads<br>and the which is not in<br>mathin.                                                                                                    | Select al Corport CSV [ALS] Compact CSV [ALS] Compact CSV [ALS] Compact CSV [ALS] Compact CSV [ALS] Compact CSV [ALS] Compact CSV [ALS] CSV [Algoed data CSV [Algoed data CSV [  | (0) Print<br>He or abstract AND B59423 as<br>E OF OUTPUTTING AIR PLASSURG<br>Publication info:<br>2010-0238 (A) 2009-09-21<br>2011-0238 (A) 2009-09-21<br>2010-10-13<br>Priority date:<br>2009-11-20<br>2010-11-20                                                                                                    |
| Inventor:         Applicant:         EC:         IPC:         Publication infor         Publication infor           INHU SHAN         LUANCHUMNELECTRONIC         EC:         IPC:         Publication infor         2008/10/2         2008/12/25           INU SHAN         LUANCHUMNELECTRONIC         EC:         IPC:         Publication infor         2008/12/25           INU SHAND         SYSTEMS         INDITION         INDITION         INDITION         2010/25/20           INU SHAND         EC:         IPC:         Publication infor         Interview         Priority date           INVENTOR:         FUCANO FAN [CN]         EC:         IPC:         Publication infor         Priority date           PUCANO FAN [CN]         FUCANO FAN [CN]         EC:         IPC:         Publication infor         Priority date                                                                                                    | Interesench Issettictation search Issettictation search Issettictation search Isk help International Issettictation Issettictation search Issettictation Issettictation Iss                                                                                                    | Select al  Compact  Compact    | (0) Priority date:<br>CONTINUES AND BREACT AND<br>CONTINUES AND BREACT AND<br>CONTINUES AND AND AND AND AND AND AND AND AND AND                                                                                                    |
| Immediate         Applicant:         IPC:         IPC:                                                                                                    | Amber search lassification search lassification search kick help                                                                                                    | Select al Compact Compact Com  | (0) Priority date:<br>2010/03/2010 Priority date:<br>2010/03/2010 Priority dat                                                                               |
| St III'r Ydessury Amroni monitol      Minentor:     Pucano FAN(cn)     FUCANO FAN(cn)     EC:     IPC:     Publication info:     2008-08-20*     2008-08-20*                                                                                                    | Amber search lassification search lassification search ick help                                                                                                    | Select al Compact Compact Com  | (0) Priority date:<br>2001 Priority date:<br>2001 Prio                          |
| FUCANG FAN [CN] FUCANG FAN [CN] 2008-08-07<br>2009-08-26                                                                                                    | Amber search lassification search lassification search kick help                                                                                                    | Select al Compact Compact Com  | (0) Priority date:<br>2010/01/2013/01/01/2013/01/2013/01/01/2013/01/2013/000/0000/0                                                                                                    |
|                                                                                                    | unter search<br>lassification search<br>kk help – -<br>San Ladorzeb to ban ESS keel<br>dilla result ha?<br>which does RSS reader do with<br>her result la?<br>which does RSS reader do with<br>her result la?<br>which does RSS reader do with<br>her result la?<br>which does RSS reader do with<br>her result la?<br>which does RSS reader do with<br>her result la?<br>which does RSS reader do with<br>her result la?<br>which does RSS reader do with<br>her result la?<br>which can be an extension<br>result of the control<br>of the control<br>which is on XP document?<br>which is on XP document?                                                                                                    | Select al Compact Compact Com  | (0)     Print       118 or obstract AND B6e23 as     (1)       (1)     (1)       E OF OUTPUTTING AIR 202530121       Publication info:     Priority date:       Publication info:     Chiority date:       Chioritas2027 (A)     2005-06-13       2010-07-297 (A)     Priority date:       Publication info:     Chiority date:       Chioritas2027 (A)     2005-06-13       2010-06-39     Priority date:       Chioritas2027 (A)     2005-06-13       2010-06-39     Priority date:       Publication info:     Priority date:       Chioritas2027 (A)     2005-06-13       2010-06-39     Priority date:       Publication info:     Priority date:       Publication info:     Priority date:       Publication info:     Priority date:                                                                                                    |

This search provides you with less and more relevant results than the "Quick search" does (at the date of writing this fact sheet, 98 hints instead of 112).

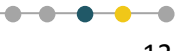

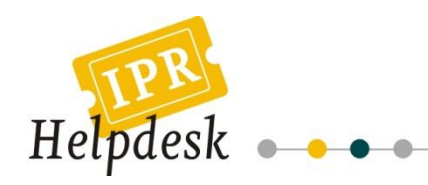

#### **Useful Resources**

For further information on the topic please also see:

**GET IN TOUCH** 

- "About searching in Espacenet": http://www.epo.org/searching/free/espacenet/about.html
- "IPC Internet Publication Help": http://www.wipo.int/ipcpub/shared/htm/help\_EN.htm

# PRESS FOR TICKET

### For comments, suggestions or further information, please contact

European IPR Helpdesk c/o infeurope S.A. 62, rue Charles Martel L-2134, Luxembourg

Email: service@iprhelpdesk.eu Phone: +352 25 22 33 - 333 Fax: +352 25 22 33 - 334

#### ABOUT THE EUROPEAN IPR HELPDESK

The European IPR Helpdesk aims at raising awareness of Intellectual Property (IP) and Intellectual Property Rights (IPR) by providing information, direct advice and training on IP and IPR matters to current and potential participants of EU funded projects focusing on RTD and CIP. In addition, the European IPR Helpdesk provides IP support to EU SMEs negotiating or concluding transnational partnership agreements, especially through the Enterprise Europe Network. All services provided are free of charge.

**Helpline:** The Helpline service answers your IP queries within three working days. Please contact us via registration on our website (www.iprhelpdesk.eu), phone or fax.

**Website:** On our website you can find extensive information and helpful documents on different aspects of IPR and IP management, especially with regard to specific IP questions in the context of EU funded programmes.

**Newsletter & Bulletin:** Keep track of the latest news on IP and read expert articles and case studies by subscribing to our email newsletter and Bulletin.

**Training:** We have designed a training catalogue consisting of nine different modules. If you are interested in planning a session with us, simply send us an email.

#### **DISCLAIMER/LEGAL NOTICE**

The content of this fact sheet cannot be considered as the European Commission's official position and neither the European Commission nor any person acting on behalf of the European Commission is responsible for the use which might be made of it. Although the European IPR Helpdesk endeavours to deliver a high level service, no guarantee can be given on the correctness or completeness of the content of this fact sheet and neither the European Commission nor the European IPR Helpdesk consortium members are responsible or may be held accountable for any loss suffered as a result of reliance upon the content of this fact sheet. Our complete disclaimer is available at www.iprhelpdesk.eu.

© European IPR Helpdesk 2011

13

.